図書館ホームページでは、利用案内、休館日カレンダー、イベント案内等をご覧いただけるほか、図書の検索ができます。

また、ユーザーログインをすることで、ホームページから予約、利用状況確認ができます。 新着案内配信サービスもご利用いただけます。

★図書館ホームページへ →右の QR コードを読み込んでください。 ① 各種検索サイトで「佐渡市立図書館」で検索

② 佐渡市のホームページから
 くらしの情報→カテゴリー「生涯学習・文化・スポーツ」→図書館
 キーワードでさがす→「図書館」と入力し、検索

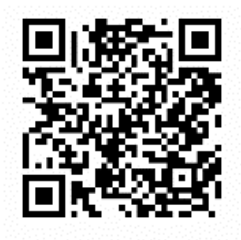

★ユーザーログイン方法 あらかじめ図書館窓口でパスワードの登録が必要です。

1. ログイン方法

佐渡市立図書館ホームページのトップから、「図書館システムへのログイン・利用状況確認」をクリックし、ユーザーログイン画面に入ります。

| 新型コロナウイルス感染症に関する<br>市長メッセージ(2021年6月21日) | 2021年4月28日更新 (重要) 畑野図書室電話番号新設のお知り |
|-----------------------------------------|-----------------------------------|
| 図書館システムへのログイン ・<br>利用状況確認               | ) ← <u>こちらをクリック</u>               |
| 資料をさがす                                  | 重要なお知らせ                           |
| • <u>簡単検索</u>                           | 同事会 同事会社 ミットのチットをよ                |

利用者カードの番号(半角7桁)と図書館窓口で登録したパスワード(半角4桁)を入力すると ログインできます。

🎾 ユーザーログイン

| <br>必要な情報を入力して[ログイン]ボタンを押してください。<br>!!注意!!<br>家族や職場、学校など、複数で1台のパソコンを使っている場合や、インターネットカフ<br>ジを見られることを防げます。 |                |  |  |  |  |  |
|----------------------------------------------------------------------------------------------------|----------------|--|--|--|--|--|
| 利用者カードの番号                                                                                                |                |  |  |  |  |  |
| パスワード                                                                                                    |                |  |  |  |  |  |
| ログイン                                                                                                    | クリア 戻る         |  |  |  |  |  |
| ※パスワードを忘れた場合は? <u>…パ</u>                                                                                 | <u>スワード 更新</u> |  |  |  |  |  |

※メールアドレスの変更を行う場合は? …<u>メールアドレス更新</u> ※パスワードの変更を行う場合は? …<u>パスワード更新</u> <パスワードを忘れた場合や、パスワードを変更する場合>

ログイン画面の「パスワード更新」をクリックして、利用者カード番号と登録済みのメールアド レス、新パスワードを入力して、変更をクリックします。 登録済みのメールアドレスが不明の場合、図書館窓口にてお手続きください。

〈メールアドレスを変更する場合〉

ログイン画面の「メールアドレス更新」をクリックして、利用者カード番号とパスワード、新メ ールアドレス、登録済みのメールアドレスの種類を入力して、変更をクリックします。 登録済みのパスワードが不明の場合、図書館窓口にてお手続きください。

2. ご利用状況参照

ユーザーログインをすると、貸出状況と予約状況が確認できます。

〈貸出状況一覧〉

現在貸出中の資料の一覧が表示されます。 返却予定日の確認ができます。

### 加 ご利用状況参照

貸出状況一覧
 表示非表示切替
 貸出中資料の状態です。
 返却が遅れている資料がある場合は、文字の色が赤色で表示されます。

延滞している資料がある場合は、早めに図書館まで返却をお願い致します。

|   | 種類 | ቃብት ሥ              | 卷次 | 著者名      | 出版者      | 返却予定日      | 状態 |
|---|----|--------------------|----|----------|----------|------------|----|
| 1 | 図書 | まことの 華姫            |    | 畠中 恵 著   | KADOKAWA | 2021/08/24 |    |
| 2 | 図書 | 早朝始発の殺風景           |    | 青崎 有吾 著  | 集英社      | 2021/08/24 |    |
| 3 | 図書 | 機捜235              |    | 今野 敏 著   | 光文社      | 2021/08/24 |    |
| 4 | 図書 | Story for you tree |    | 講談社編     | 講談社      | 2021/08/24 |    |
| 5 | 図書 | あかんべえ              |    | 宮部 みゆき 著 | PHP研究所   | 2021/08/24 |    |

〈予約状況一覧〉

予約中の資料の一覧が表示されます。

「状態」→何人待ちかがわかります。

貸出しの用意が整ったものについては、「受取り可」と表示されます。

取消するをクリックすると、予約を取り消すことができます。

(予約取消の欄に取消するのボタンが表示されている場合のみ、予約を取消すことができます。) Webページ上での受取館及び連絡方法の変更はできません。電話もしくは図書館窓口にてお願い

|  | ま | 9 | ٢, |
|--|---|---|----|
|  |   |   |    |

|          | 俚親 ダイトル                                |      |     |     |
|----------|----------------------------------------|------|-----|-----|
|          | 新瀬 カノリ                                 | 巻次   | 著者名 | 出版者 |
| 予約<br>予約 | 中資料の状態です。<br>の取消を行う場合は、[取消する]のボタンを押してく | iðh. |     |     |
|          |                                        |      |     |     |
| 表示       | <u> </u>                               |      |     |     |

|   | 裡親 | <u> </u>             | を次 | 者者名     | 出版者   | 予約甲込日      | 状態    | 受収館   | 受取期限       | 予約取消 |
|---|----|----------------------|----|---------|-------|------------|-------|-------|------------|------|
| 1 | 図書 | ブラック・ショーマンと名もなぎ町の 殺人 |    | 東野 圭吾 著 | 光文社   | 2021/08/10 | 26人待ち | 中央図書館 |            | 取消する |
| 2 | 図書 | 薔薇のなかの蛇              |    | 恩田 陸 著  | 講談社   | 2021/08/10 | 5人待ち  | 中央図書館 |            | 取消する |
| 3 | 図書 | <u>星落ちて、なお</u>       |    | 澤田 瞳子I著 | 文藝春秋  | 2021/08/10 | 20人待ち | 中央図書館 |            | 取消する |
| 4 | 図書 | 食の文化史 読みなおす日本史       |    | 大塚 滋膳   | 吉川弘文館 | 2021/08/10 | 受取り可  | 中央図書館 | 2021/08/26 | 取消不可 |

▲<u>このページの 先頭^</u>

# 3. 本の予約

佐渡市で所蔵している資料に予約をかけることができます。

(インターネットでの予約は、タイムラグにより本の確保が遅れる場合があります。タイムラグが発生した場合、来館中のお客様への貸出を優先させていただきますのでご了承ください。貸出可能資料の受取をお急ぎの方は、お電話でご予約ください。)

## 資料を検索してタイトルをクリックします。

|      | 検索結                                 | 果一覧                          |                                |                                         |                  |                     |                     |        |
|------|-------------------------------------|------------------------------|--------------------------------|-----------------------------------------|------------------|---------------------|---------------------|--------|
| 検    | 索結果一                                | 覧                            |                                |                                         |                  |                     |                     |        |
| タイト. | いをクリック                              | ウすると詳しい内容を見る                 | ることができます。                      |                                         |                  |                     |                     |        |
|      | 並び替え                                | i. 種類  <u>タイトル</u>           | 著者名   出版者   あたらしい順             | I I                                     |                  |                     |                     |        |
|      | 表示件數                                | <b>牧 10件</b>   <u>25件</u>  5 | <u>0件 100件 </u>                |                                         |                  |                     |                     |        |
| 17   | 2件の資料                               | が該当しました。 <b>1件~</b>          | <b>/10件</b> を表示                |                                         |                  |                     |                     |        |
| 先頭   | マージへ                                | 前ページへ                        |                                | 1 <u>2 3 4 5 6 7 8</u>                  | <u>9 10</u> / 18 |                     | 次ページへ               | 最終ページへ |
|      | 種類                                  |                              | 9-                             | የትሥ                                     | 巻次               | 著者名                 | 出版者                 | 貸出     |
| 1    | 図書                                  | 白鳥とコウモリ                      |                                |                                         |                  | 東野 圭吾 著             | 幻冬舎                 | ×      |
| 2    | 図書                                  | <u>マスカレード・ナイト</u>            | <u>集英社文庫 ひ15-12</u>            |                                         |                  | 東野 圭吾 著             | 集英社                 | 0      |
| 3    | 図書                                  | 東野圭吾公式ガイド                    | <u>講談社文庫 ひ17-A1 作家生</u> >      | <u> 135周年ver.</u>                       |                  | 東野圭吾作家生活35周年実行委員会1編 | 講談社                 | 0      |
| 4    | 図書                                  | <u>クスノキの番人</u>               | An all also and Physics 1970 1 |                                         |                  | 果野 主러者              | 実業之日本社              | 0      |
| 5    | 図書                                  | ブラック・ショーマンと                  | <u>名もなき町の殺人</u>                |                                         |                  | 果野 主 레 속            | 光文社                 | ×      |
| 0    |                                     | <u>危険なビーナス</u> 講部            | <u> 紀江又庫 (J17-34</u>           |                                         |                  |                     |                     | 0      |
| /    |                                     | 布望り水                         | 公在库 71 17 0                    |                                         |                  |                     | 時設住                 | 0      |
| 8    | [신종]                                | 人用の戦る家 以今日                   | <u> 含义庫 (J-17-2</u>            |                                         |                  | 来3) 王司增<br>東野 土五1支  |                     | 0      |
| 10   | 図ま                                  | <u>風りの加助</u><br>ラブラフの藤女 角川   | 文庫 7516.10                     |                                         |                  | ★3] ±□1省<br>車野 キ五 菜 | KADOKAWA            | -      |
| 生産   |                                     | 前ページム                        | <u> //#_01010</u>              | 12345678                                | 9 10 / 18        |                     | TADONAWA            | 星鉄ページへ |
|      | 検索結                                 | 果詳細                          |                                |                                         |                  |                     | 1/172件<br>前の資料 次の資料 | t 🗘    |
| 選    | 尺した資料                               | 物詳細                          |                                |                                         |                  |                     |                     |        |
|      | 4                                   | 東野圭吾                         | 書名                             | 白鳥とコウモリ                                 |                  |                     |                     |        |
|      | +                                   |                              | 著者名                            | <u>東野 圭吾</u>   著                        |                  |                     |                     |        |
|      | 1                                   | 日局                           | 出版者                            | <u> </u>                                |                  |                     |                     |        |
|      |                                     | 8                            | 出版年                            | 2021.4                                  |                  |                     |                     |        |
|      | コウモリ  ■ ジクログを除 № メディアマーカーを除 ぎカーリルを除 |                              |                                |                                         |                  |                     |                     |        |
| Goo  | gle                                 |                              |                                |                                         |                  |                     |                     |        |
| 3    | ユー                                  | ・ザーログ                        | インをしてい                         | ● 1000000000000000000000000000000000000 | 、<br>ン画          | 面になります。             |                     |        |
|      | 利用                                  | 諸カード                         | 番号とパス                          | フードを入力し、ログ                              | イン               | してください。             |                     |        |

④ 予約登録画面で連絡方法と受取館を選択します。

#### 💭 予約登録 新しく予約に追加される資料一覧 皆出中、既に予約中の資料がある場合は、文字の色が赤色で表示されます。 著者名 種類 出版者 予約中止 タイトル 巻次 貸出可 1 図書 白鳥とコウモリ 東野 圭吾|著 幻冬舎 予約中止 情報を入力して[予約]ボタンを押してください。 連絡方法 自宅 ~ 受取館 中央図書館 ∨ 予約 クリア

〈連絡方法〉 受取館で貸出の用意が整ったときの連絡方法です。

- 来 館:図書館からご連絡はしません。来館時に窓口にお声がけください。
- MAIL:ご登録のメールアドレスへ<u>メールにて</u>ご連絡します。
- 携 帯:ご登録の携帯電話番号へ<u>電話で</u>ご連絡します。
- 自 宅:ご登録の電話番号へご連絡します。

# ⑤ 予約ボタンをクリックします。

#### □□ 予約登録

| 和人子約に追加される資料一覧                                                   |                                |      |         |         |       |                   |                           |  |  |  |  |  |  |  |  |  |
|------------------------------------------------------------------|--------------------------------|------|---------|---------|-------|-------------------|---------------------------|--|--|--|--|--|--|--|--|--|
| 貸出中、既に予約中の資料がある場合は、文明                                            | PD 色が <mark>赤色</mark> で表示されます。 |      |         |         |       |                   |                           |  |  |  |  |  |  |  |  |  |
| 種類                                                               | タイトル                           | 卷次   | 1       | 著者名     | 出版者   | 貸出可               | 予約中止                      |  |  |  |  |  |  |  |  |  |
| 1 図書 白鳥とコウモリ                                                     |                                |      | 東野 圭吾 著 |         | 幻冬舎   | ×                 | 予約中止                      |  |  |  |  |  |  |  |  |  |
| 情報を入力して「予約」ボタンを押してください。                                          |                                |      |         |         |       |                   |                           |  |  |  |  |  |  |  |  |  |
| 連絡方法 自宅 V                                                        |                                |      |         |         |       |                   |                           |  |  |  |  |  |  |  |  |  |
| <b>受取館</b> 中央図書館 ✓                                               |                                |      |         |         |       |                   |                           |  |  |  |  |  |  |  |  |  |
|                                                                  | (                              | 予約   | クリア     |         |       |                   |                           |  |  |  |  |  |  |  |  |  |
|                                                                  |                                |      |         |         |       |                   | ▲ <u>このページの先</u>          |  |  |  |  |  |  |  |  |  |
| 6 予約確認画面で                                                        | 間違いがないかを確認し                    | 、送信ボ | マンを     | シリック    | フします。 |                   |                           |  |  |  |  |  |  |  |  |  |
| 💭 予約確認                                                           |                                |      |         |         |       |                   |                           |  |  |  |  |  |  |  |  |  |
| 山下の内容で予約の申込を行います。。                                               | <b>たろしいですか?</b>                |      |         |         |       |                   | 以下の内容で予約の申込を行います。よろしいですか? |  |  |  |  |  |  |  |  |  |
| 予約資料一覧                                                           |                                |      |         |         |       |                   |                           |  |  |  |  |  |  |  |  |  |
| 種類                                                               | <b>な</b> ズト 川。                 |      |         |         |       |                   |                           |  |  |  |  |  |  |  |  |  |
|                                                                  | 21170                          |      | 巻次      |         | 著者名   | 出版者               | 貸出可                       |  |  |  |  |  |  |  |  |  |
| 1 図書 白鳥とコウモリ                                                     | 21170                          |      | 巻次      | 東野 圭吾 著 | 著者名   | <b>出版者</b><br>幻冬舎 | <b>貸出可</b><br>×           |  |  |  |  |  |  |  |  |  |
| 1 図書 白鳥とコウモリ                                                     | ×1170                          |      | 巻次      | 東野 圭吾 著 | 著者名   | <b>出版者</b><br>ジネ舎 | 貸出可<br>×                  |  |  |  |  |  |  |  |  |  |
| 1     図書     白鳥とコクモリ       予約情報                                  | 21176                          |      | 巻次      | 東野 圭吾 著 | 著者名   | <b>出版者</b><br>幻冬舎 | <mark>貸出可</mark><br>×     |  |  |  |  |  |  |  |  |  |
| 1     図書     白鳥とコウモリ       予約情報       利用者カードの番号                  | 1278582                        |      | 巻次      | 東野 圭吾 著 | 著者名   | <b>出版者</b><br>幻冬舍 | <mark>貸出可</mark><br>×     |  |  |  |  |  |  |  |  |  |
| 1     図書     白鳥とコウモリ       子約情報       利用者カードの番号       連絡方法       | 1278552<br>自宅<br>日本            |      | 巻次      | 東野圭高藩   | 著者名   | <u>出版者</u><br>幻冬舍 | <mark>貸出可</mark><br>×     |  |  |  |  |  |  |  |  |  |
| 1     図書     白鳥とコウモリ       予約情報     利用者カードの番号       連絡方法     受取館 | 1278582<br>自宅<br>中央図書館         |      | 巻次      | 東野 圭吾 著 | 著者名   | <b>出版者</b><br>幻冬舍 | <b>貸出可</b><br>×           |  |  |  |  |  |  |  |  |  |

\*「連絡方法」でメールを選択した場合は、Webページから予約を受付けたときに【予約受付】メールが送信されます。貸出の用意が整ったときに、あらためて【予約確保】メールでお知らせしますので、【予約確保】メールが届いてからご来館ください。

\*図書館からのメールが届かない場合は、ドメイン指定でブロックされていたり、迷惑メール フォルダに振り分けられていたりする場合がありますのでご確認ください。

次のメールアドレスから送信されます。

ドメイン指定でメールをブロックされている方は以下のドメインを許可してください。

k-c.library@city.sado.niigata.jp

※予約資料の取り置き期間は14営業日です。

(連絡方法が、「来館」の場合は資料が<u>受取館へ届いてから</u>、「メール」・「携帯」・「自宅」連絡の場合は受取館からご連絡差し上げてから14営業日となります)。 期間内に来館されない場合は予約解除となります。

図書館ホームページ、ご利用状況参照の予約状況一覧から、受取期限を確認することができます。

4. 新着案内配信サービス(新着テーマ参照)

書名・著者名・フリーワードなど、テーマを登録すると該当する新着資料をメールにてお知らせ します。

(例:東野圭吾の本、日本史の本、お菓子作りの本 など)

メールは毎週金曜日、20時ごろ配信されます。 条件に合う資料がないときは、配信されません。

# ① ユーザーログインをします。(「1. ログイン方法」参照)

②「利用者のページ」タグから「新着テーマ参照」を選択します。

| ブラウザの戻るボタンは修        | 更用しないで下さい。 |         |        |       |  |
|---------------------|------------|---------|--------|-------|--|
| 資料検索                | 総合メニュー     | 利用者のページ | 各種サービス | ログアウト |  |
| <u>ホーム</u> 〉 登録テーマ- | →覧         | ご利用状況参照 |        |       |  |
| 🕅 新着案内              | 配信サービス     | 新着テーマ参照 |        |       |  |
| 登録テーマ一覧             | Ī          |         |        |       |  |

#### メールアドレスが登録されていないと、ご利用できません。

テーマを登録すると、登録したテーマに関する新着資料があった場合、新着情報がメールで配信されます。

テーマを新規に登録する場合は[新規登録]ボタンを、修正する場合は各タイトルのリンクを、削除する場合はチェックを入れ[削除]ボタンを押してください。

### 現在、登録されているテーマはありません。

新規登録

※メールアドレスの変更・登録を行う場合は? … メールアドレス更新

③ テーマを新規に登録する場合は新規登録ボタンを、修正する場合は各タイトルのリンクを、削 除する場合はチェックを入れ削除ボタンを押してください。

※図書館からのメールが届かない場合は、ドメイン指定でブロックされていたり、迷惑メールフォルダに振り分けられていたりする場合がありますのでご確認ください。

次のメールアドレスから送信されます。

ドメイン指定でメールをブロックされている方は以下のドメインを許可してください。 sado\_c\_lib@bzO4.plala.or.jp